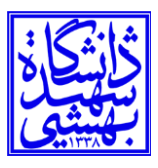

### راهنمای اتصال سیستمعامل ویندوز ۱۰ به شبکه SBU.1X

۱-ابتدا به Control Panel رفته وNetwork and Sharing Centerرا انتخاب مي كنيد.

| djust your computer's setting                     | 10<br>16<br>17                    |                                    |                                                                                                    | View by: Small icon: *                            |      |
|---------------------------------------------------|-----------------------------------|------------------------------------|----------------------------------------------------------------------------------------------------|---------------------------------------------------|------|
| Administrative Tools                              | Ra AutoPlay                       | Backup and Rattore (Windows 7      | SetLocker Drive Encryption                                                                            | 😨 Color Miniagament                               |      |
| Credential Manager                                | 🚔 Data and Time                   | Befault Programs                   | 2 Device Manager                                                                                      | Fik Devices and Printers                          |      |
| Ease of Access Center                             | File Explorer Options             | As File History                    | Plash Player (32-bit)                                                                                 | A Fonts                                           |      |
| Wides ing Options.                                | Intel # HD Graphics               | 😥 Intel * Rapid Storage Technology | Pilita Spiles                                                                                         | in Jacon                                          |      |
| Keyboard                                          | C 1003                            | B Mouse                            | Vetwork and Sharing Center                                                                            | Phone and Modern                                  |      |
| Power Options                                     | D Programs and Features           | Q QuickTime (32-bit)               | 2 August 1 August                                                                                     | R9 Receivery                                      |      |
| Region                                            | RemoteApp and Deuktop Connections | Te Security and Maintanance        | Al Sound                                                                                              | - Speech Recognition                              |      |
| Storage Spaces                                    | Sync Center                       | 🕎 Syntem                           | Taskbar and Newgetion                                                                                 | Troubleshooting                                   |      |
| 5 User Accounts                                   | PWindows Defender Firewall        | Work Folders                       |                                                                                                    |                                                   |      |
| Public netv                                       | vork                              | نيد.                               | Set Lرا انتخاب می ک<br>http://www.self.com/                                                           | سp a new connection or network                    | ۲–سپ |
| Public netv                                       | vork                              | نید.<br>ا                          | Set Uرا انتخاب می ک<br>onnections: ₩ Ethernet                                                         | ىپp a new connection or network                   | سپ⊸۲ |
| Public netv<br><b>Unidentifi</b> d                | vork<br>ed network                | نید.<br>ب<br>۸                     | Set Uرا انتخاب می ک<br>thernet: ۲۲ Ethernet یوcess type: No netwo                                     | یp a new connection or network                    | ۲–سپ |
| Public netv<br><b>Unidentifi</b> e<br>Public netv | vork<br>ed network<br>vork        | نید.<br>م<br>د                     | Set Uرا انتخاب می ک<br>onnections: الله Ethernet<br>ccess type: No netwo<br>onnections: الله Ethernet | یp a new connection or network<br>ork access<br>2 | 1–سپ |

۳- گزینه Next و Nanually connect to a wireless network را انتخاب کنید و Next را بزنید.

### مرکز فناوری اطلاعات و ارتباطات

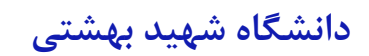

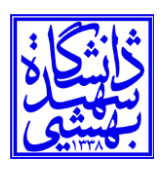

Next را بزنید.

| View your active networks                                                      |                                        |      |      | _   |
|--------------------------------------------------------------------------------|----------------------------------------|------|------|-----|
|                                                                                |                                        | —    |      | ×   |
| SBU.1X 2<br>Public network ← 🔮 Set Up a Connection or Network                  |                                        |      |      |     |
| Choose a connection option                                                     |                                        |      |      |     |
| Network 4                                                                      |                                        |      |      |     |
| Public network<br>Connect to the Internet<br>Set up a broadband or dial-up cor | nection to the Internet.               |      |      |     |
| Unidentified net                                                               |                                        |      |      |     |
| Public network Set up a new router or access point                             | t.                                     |      |      |     |
| Change your networl                                                            | twork<br>reate a new wireless profile. |      |      |     |
| Set up a ne Connect to a workplace                                             |                                        |      |      |     |
| Set up a br Set up a dial-up or VPN connectio                                  | n to your workplace.                   |      |      |     |
| Troubleshc<br>Diagnose a                                                       |                                        |      |      |     |
|                                                                                |                                        |      |      |     |
|                                                                                |                                        | Next | Cano | cel |

۴-در قسمت Network Name عبارت SBU.1X (حروف بزرگ) و در قسمت Security Type گزینه WPA2-Enterprise را انتخاب کرده و

|   |                                      |                                            |               | _    |      | ×   |
|---|--------------------------------------|--------------------------------------------|---------------|------|------|-----|
| ← | 👰 Manually connect to a wi           | reless network                             |               |      |      |     |
|   |                                      |                                            |               |      |      |     |
|   | Enter information for                | he wireless network you want to            | add           |      |      |     |
|   | N <u>e</u> twork name:               | SBU.1X                                     |               |      |      |     |
|   | Security type:                       | WPA2-Enterprise V                          |               |      |      |     |
|   | Encryption type:                     | AES 🗸                                      |               |      |      |     |
|   | Se <u>c</u> urity Key:               |                                            | de character  | 'S   |      |     |
|   | $\checkmark$ Start this connection a | utomatically                               |               |      |      |     |
|   | Connect even if the n                | twork is not broadcasting                  |               |      |      |     |
|   | Warning: If you select               | this option, your computer's privacy might | t be at risk. |      |      |     |
|   |                                      |                                            |               |      |      |     |
|   |                                      |                                            |               |      |      |     |
|   |                                      |                                            |               | lext | Cano | :el |

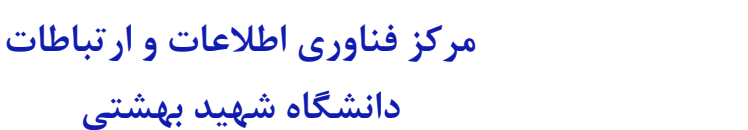

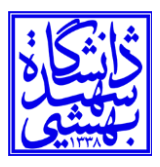

#### ۵-گزینه Change connection settings را انتخاب کنید.

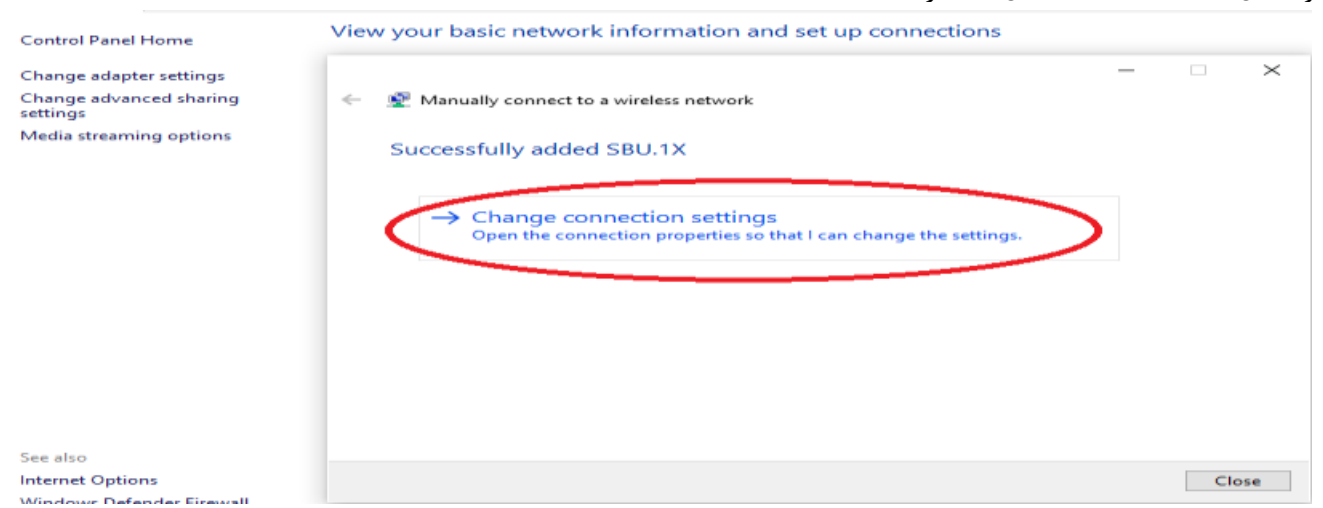

### ۶- سپسTab Security را انتخاب و به قسمت Setting رفته و تیک مشخص شده را برداشته و Ok کنید.

| SBU.1X Wireless Netwo              | rk Properties                     | × |
|------------------------------------|-----------------------------------|---|
| Connection Security                |                                   |   |
|                                    |                                   |   |
| Security type:                     | WPA2-Enterprise V                 |   |
| Encryption type:                   | AES 🗸                             |   |
|                                    |                                   |   |
|                                    |                                   |   |
| Choose a network aut               | hentication method:               |   |
| Microsoft: Protected               | EAP (PEAP) 🗸 Settings             |   |
| Remember my creating I'm logged on | dentials for this connection carb |   |
| une in logged on                   |                                   |   |
|                                    |                                   |   |
|                                    |                                   |   |
|                                    |                                   |   |
| Advanced settings                  |                                   |   |
|                                    |                                   |   |
|                                    |                                   |   |
|                                    |                                   |   |
|                                    |                                   |   |
|                                    | OK Cance                          |   |

## مرکز فناوری اطلاعات و ارتباطات دانشگاه شهید بهشتی

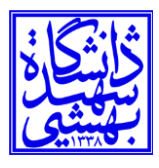

|   | Protected EAP Properties                                     | × |
|---|--------------------------------------------------------------|---|
| м | When connecting:                                             |   |
|   | Upenity the server's identity by validating the certificate  |   |
| ¢ | Connect to these servers (examples:srv1;srv2;.*\.srv3\.com): |   |
|   |                                                              |   |
|   | Trusted Root Certification Authorities:                      |   |
|   | AAA Certificate Services                                     |   |
| 4 | Baltimore CyberTrust Root                                    |   |
|   | Certum CA                                                    |   |
|   | Certum Trusted Network CA                                    |   |
|   | Class 3 Public Primary Certification Authority               |   |
|   |                                                              |   |
|   | Notifications before connecting:                             |   |
|   | Tell user if the server's identity can't be verified         |   |
|   |                                                              |   |
|   | Select Authentication Method:                                |   |
|   | Secured password (EAP-MSCHAP v2)  V Configure                |   |
|   | Enable Fast Reconnect                                        |   |
|   | Disconnect if server does not present cryptobinding TLV      |   |
|   | Enable Identity Privacy                                      |   |
|   |                                                              |   |
|   |                                                              |   |
|   |                                                              |   |

۷- حال به Advance Setting رفته و تیک مربوطه را زده و گزینه User authentication را انتخاب کرده سپس Save credentials را زده و نام کاربری که همان SBU ID میباشد به همراه رمز عبور را وارد میکنیم و دکمه Ok را میزنیم.

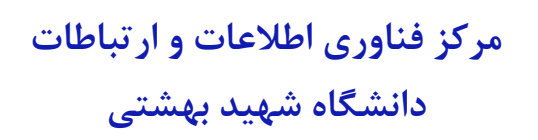

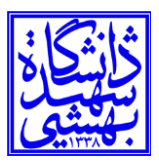

| SBU.1X Wireless Netwo                  | rk Properties                | ×         |
|----------------------------------------|------------------------------|-----------|
| Connection Security                    |                              |           |
| -                                      |                              |           |
| Security type:                         | WPA2-Enterprise              | $\sim$    |
| Encryption type:                       | AES                          | $\sim$    |
| -                                      |                              |           |
|                                        |                              |           |
| Choose a network aut                   | hentication method:          |           |
| Microsoft: Protected I                 | EAP (PEAP) 🛛 🗸               | Settings  |
| Remember my crea<br>time I'm logged on | dentials for this connection | on each   |
|                                        |                              |           |
|                                        |                              |           |
| Advanced settings                      | )                            |           |
|                                        |                              |           |
|                                        |                              |           |
|                                        |                              |           |
|                                        | C                            | OK Cancel |

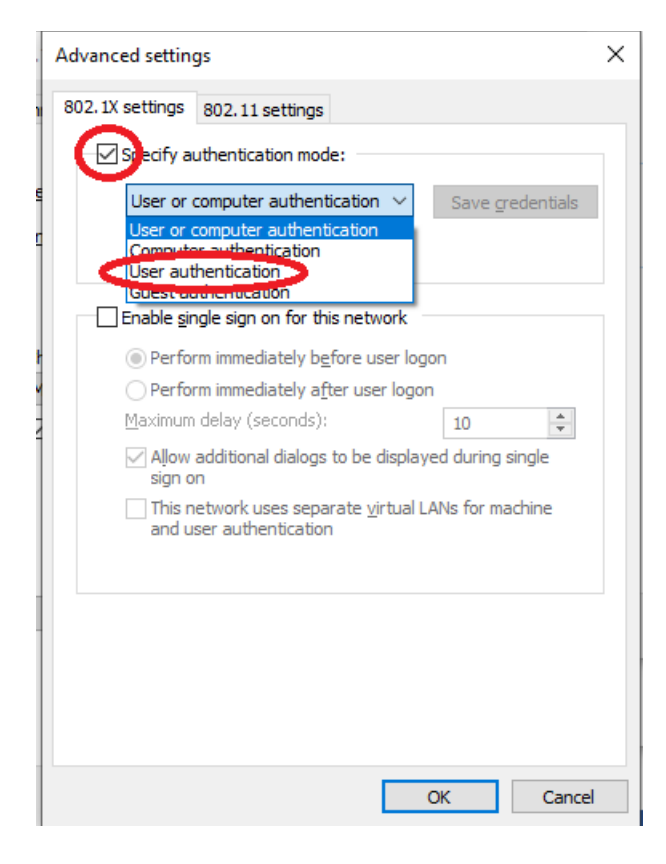

## مرکز فناوری اطلاعات و ارتباطات دانشگاه شهید بهشتی

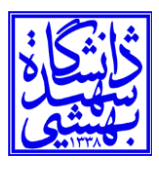

|     | Advanced settings X                                                                    |
|-----|----------------------------------------------------------------------------------------|
|     | 802. 1X settings 802. 11 settings                                                      |
|     | Specify authentication mode:                                                           |
|     | User authentication                                                                    |
|     | Delete credentials for all users                                                       |
|     | Enable single sign on for this network                                                 |
|     | Perform immediately before user logon                                                  |
|     | O Perform immediately after user logon                                                 |
|     | Maximum delay (seconds):                                                               |
|     | Allow additional dialogs to be displayed during single sign on                         |
|     | This network uses separate <u>vi</u> rtual LANs for machine<br>and user authentication |
|     |                                                                                        |
|     |                                                                                        |
|     |                                                                                        |
|     |                                                                                        |
|     |                                                                                        |
|     | OK Cancel                                                                              |
|     |                                                                                        |
| Win | dows Security                                                                          |
| ~   |                                                                                        |
| Sa  | ve credentials                                                                         |
| Sav | ing your credentials allows your computer to connect to the                            |
| net | work when you're not logged on (for example, to download                               |
| upo | dates).                                                                                |
|     |                                                                                        |
| U   | ser name نام کاریری                                                                    |
|     |                                                                                        |
| Pa  | assword رمز عبور                                                                       |
|     |                                                                                        |
|     |                                                                                        |
|     | OK Cancel                                                                              |
|     |                                                                                        |

۸-همه پنجرهها بسته و در قسمت پایین صفحه (Task bar) کنار ساعت علامت شبکه را زده و نام SBU.1X را انتخاب و Connect می کنید.

# مرکز فناوری اطلاعات و ارتباطات دانشگاه شهید بهشتی

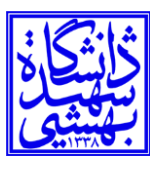

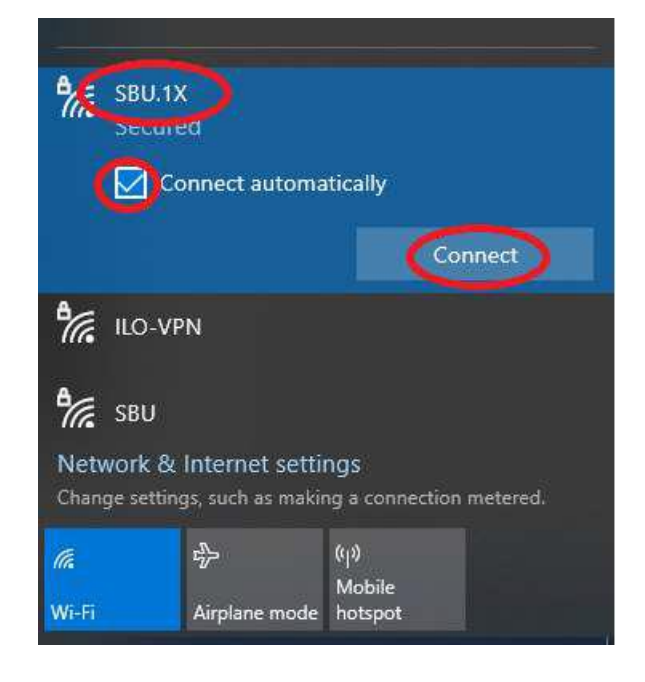